## Informacja o sposobie wygenerowania i pobrania z Portalu Świadczeniodawcy pliku z numerem licencji, niezbędnej do komunikacji w otwartym formacie wymiany danych

Po zalogowaniu do Portalu Świadczeniodawcy wybieramy z sekcji Administracja i opcje odnośnik Pokaż więcej

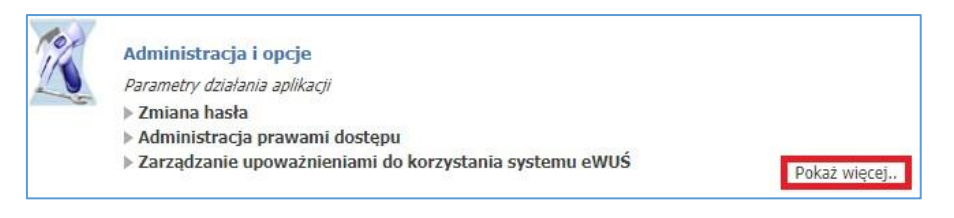

Następnie wybieramy z listy odnośnik Przegląd instalacji otwartych oraz wniosków na nowe instalacje

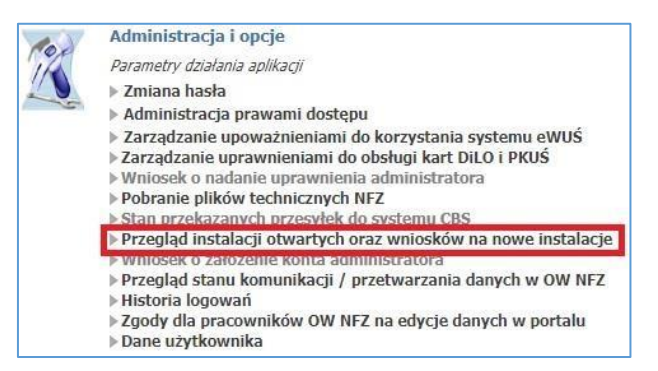

W celu wygenerowania wniosku wybieramy pozycję Nowy wniosek

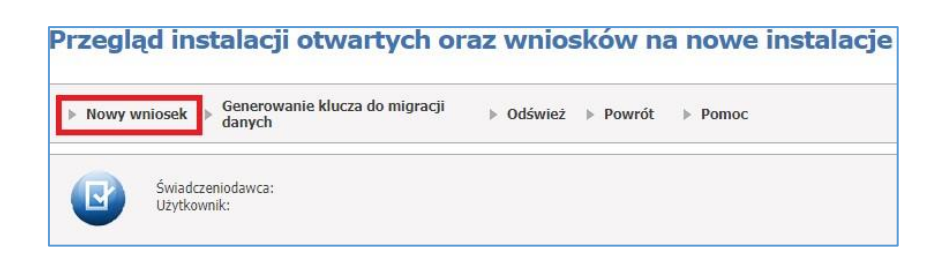

## Następnie drukujemy szablon wniosku, używając przycisku Drukuj

|                                                                                                    | Drukuj Zamknij                                                                                                    |
|----------------------------------------------------------------------------------------------------|----------------------------------------------------------------------------------------------------|
|                                                                                                    | Wniosek<br>o wygenerowanie niezbędnych informacji<br>umożliwiającyć wymianę danych w<br>otwartym formacie                                                                                         |
| Pieczęć świadczeniodawcy                                                                                                    |                                                                                                    |
| Do: 04 - Lubuski Oddział Wojewódzki NFZ                                                                                                    |                                                                                                    |
| Wnioskujący:<br>Kod świadczeniodawcy<br>Nazwa świadczeniodawcy<br>Miasto<br>Ulica<br>Ulica<br>Rod pocztowy<br>Poczta                                                                                                    |                                                                                                    |
| Niniejszym wnioskuję o wygenerowanie niezbędnych<br>rozporządzeniu Ministra Zdrowia z dnia 14 grudnia 2006 r<br>świadczeniodawców, szczędłowego sposobu rejestrowania t<br>finansowania świadczeń ze środków publicznych. | informacji umożliwiających wymianę danych, o których mowa w<br>oku w sprawie zakresu niezbędnych informacji gromadzonych przez<br>ych informacji oraz ich przekazywania podmiotom zobowiązanym do |
| Oświadczam, że zachowana zostanie poufność uzyskanych                                                                                                    | ı informacji.                                                                                                    |
| Zobowiązuję się również do zachowania ustalonych zasad<br>• szyfrowania przesylanych informacji z zastosowaniem kli<br>• komunikacji z serwerem pocztowym obsługującym przes                                              | zabezpieczenia przesyłanych informacji, a w szczególności:<br>ucza publicznego oddziału NFZ<br>syłki w otwartym formacie z wykorzystaniem protokołu TLS/SSL                                       |
| Równocześnie zobowiązuję się do niewykorzystywania wymiana danych w otwartym formacie z Oddziałem Wojewódzki                                                                                                    | utworzonej na ww. potrzeby skrzynki pocztowej do celów innych niż<br>im Narodowego Funduszu Zdrowia.                                                                                              |
| .2019<br>Data                                                                                                    | Podpis osoby upowaźnionej do reprezentowania świadczeniodawcy                                                                                                    |
|                                                                                                    |                                                                                                    |

Wydrukowany wniosek po podpisaniu przez osobę upoważnioną do reprezentowania świadczeniodawcy należy dostarczyć (przesłać) do Lubuskiego OW NFZ, <u>ul. Podgórna 9b, 65-057 Zielona Góra</u> albo

podpisać wniosek <u>Profilem Zaufanym/podpisem kwalifikowanym</u> przez osobę upoważnioną do reprezentowania świadczeniodawcy i przekazać przez ePUAP.

Wniosek po zatwierdzeniu przez Lubuski OW NFZ zmieni swój status na Akceptacja wniosku

| Wnioski na nowe instalacje |                    |                   |                   |                  |  |
|----------------------------|--------------------|-------------------|-------------------|------------------|--|
| Identyfikator wniosku      | Status             | Data wprowadzenia | Data aktualizacji | Numer instalacji |  |
| 000000                     | Przygotowany       |                   |                   |                  |  |
| 000000                     | Akceptacja wniosku |                   |                   |                  |  |
| 000001                     | Przygotowany       | 08.02.2019        | 08.02.2019        |                  |  |

W sekcji **Instalacje otwarte** pojawi się kod instalacji o statusie **Uruchomiona.** W kolejnym kroku, wybieramy w ramach sekcji **Instalacje otwarte** zaznaczony po prawej stronie symbol pobrania

| Instalacje otwarte |             |              |                          |  |  |  |
|--------------------|-------------|--------------|--------------------------|--|--|--|
| Kod instalacji     | Status      | Data wydania | Data anulowania          |  |  |  |
| 08                 | Nowa        |              |                          |  |  |  |
| 08                 | Uruchomiona | Klii         | kamy symbol pobrania 🛛 — |  |  |  |

Po wybraniu zaznaczonego symbolu pobrania mamy możliwość otworzenia lub zapisania na swoim komputerze pliku w formacie MS Word (DOC), który zawiera niezbędne dane służące komunikacji pomiędzy programem rozliczeniowym, a systemem Lubuskiego OW NFZ.

Uzyskane dane należy wprowadzić w odpowiedniej sekcji programu rozliczeniowego.